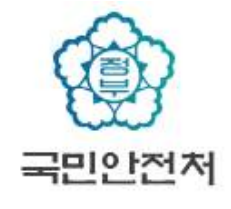

# 『어린이놀이시설 안전관리시스템』 안전관리자 등록 · 승인 매뉴얼

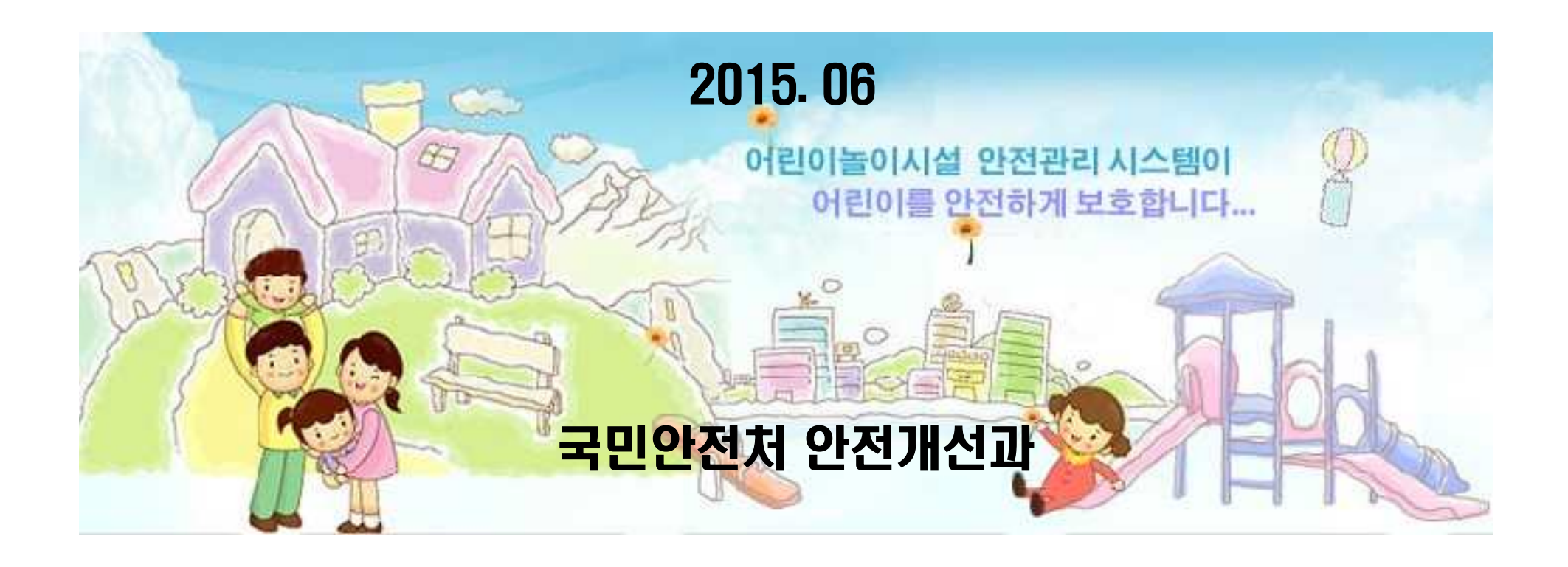

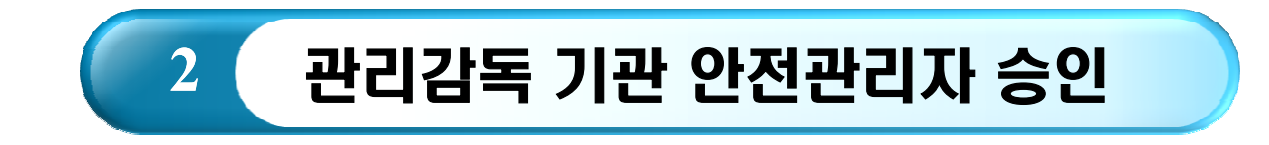

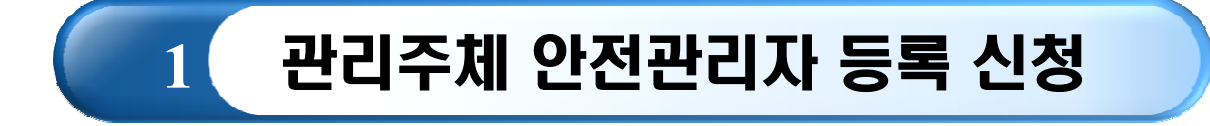

## 1. 관리주체 안전관리자 등록 신청 - 접속 및 놀이시설현황

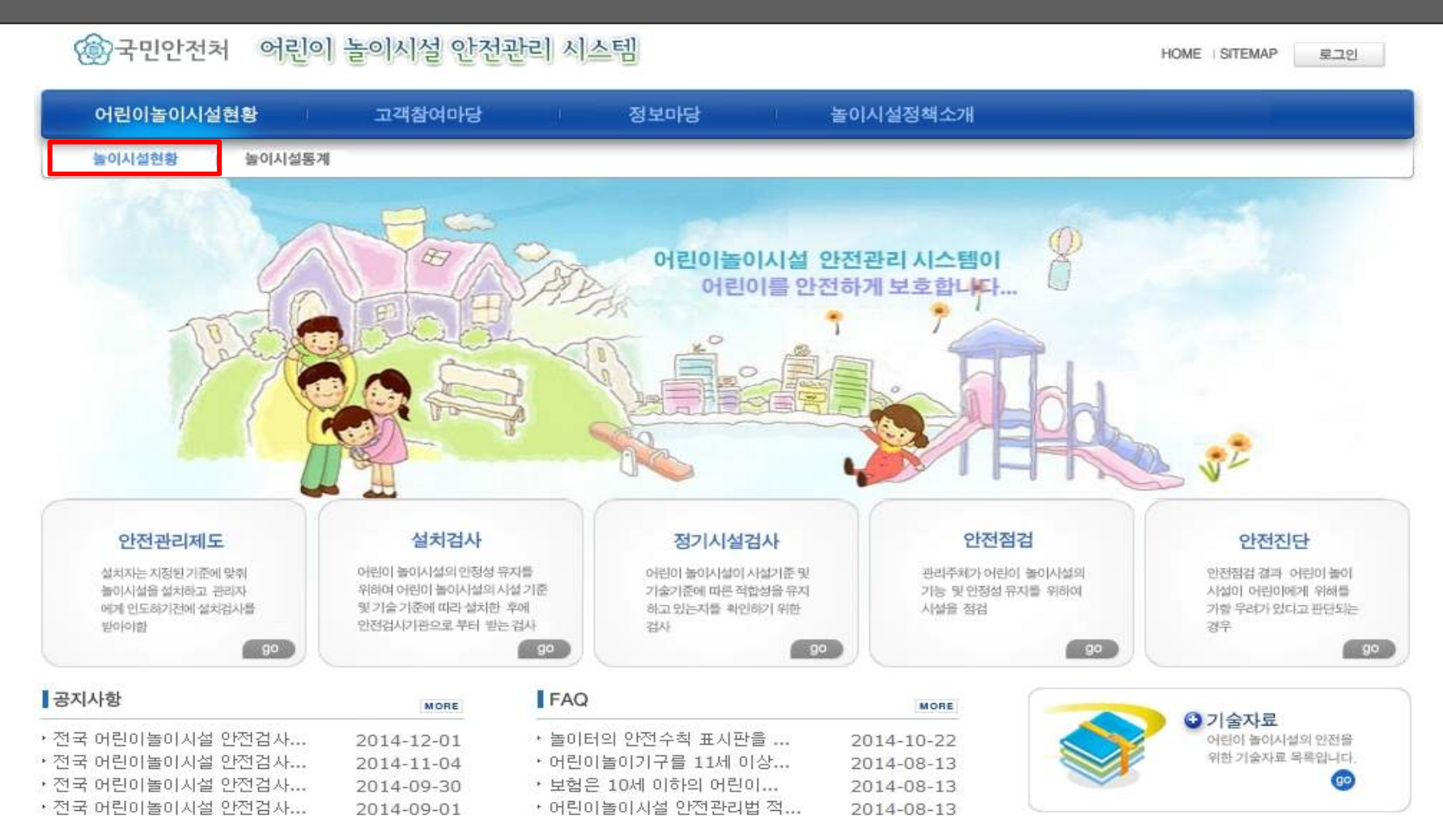

#### ① <u>www.cpf.go.kr</u>로 접속 ② 좌측 상단의 [놀이시설현황 ] 버튼

![](_page_2_Picture_3.jpeg)

접속방법

안전개선과

## 1. 관리주체 안전관리자 등록 신청 - 놀이시설현황 조회

| 국민안전처 어린이                                      | 놀이시설 안전관리 시스템                                                           | HOME I SITEMAP 로그인           |
|------------------------------------------------|-------------------------------------------------------------------------|------------------------------|
| 어린이놀이시설현황                                      | 고객참여마당 정보마당 놀이시설정책소개                                                    |                              |
| 놀이시설현황 : 놀이시설통계                                |                                                                         |                              |
| 어린이놀이시설현황                                      | 어린이놀이시설현황 Home                                                          | > 어린이놀이시설현황 > 놀 <b>이시설</b> 현 |
| <ul> <li>○ 놀이시설현황</li> <li>○ 놀이시설통계</li> </ul> | ·<br>·<br>·<br>·<br>·<br>·<br>·<br>·<br>·<br>·<br>·<br>·<br>·<br>·      | 검색                           |
|                                                | <b>상세검색 :</b> 시설번호 ✔ 0549616                                            | 검색                           |
| `                                              | 전체 어린이놀이시설현황                                                            |                              |
|                                                | ▶ 전체시설(73,751) ▶ 목욕장업소(56) ▶ 도로휴게시설(62) ▶ 도시공원(11,160)                  | 》 식품접객업소(1,056)              |
|                                                | ▶ 아동복지시설(307) ▶ 보육시설(9,670) ▶ 유치원(7,360) ▶ 대규모점포(266)                   | ▶ 의료기관(98)                   |
|                                                | ▶ 주택단지(35,354) ▶ 학교(7,512) ▶ 학원(85) ▶ 놀이제공영업소(76                        | 52) ▶ 국제학교(3)                |
|                                                | 시설번호 시설명 설치장소                                                           | 주소 상세정보                      |
|                                                | 549616         동화나라유치원 실내놀이시설         유치원         서울특별시 노원구 덕<br>불암아파트) | 릉로 780 (상계동, 동아 🔍            |
|                                                | C C 1 2 3 4 5 6 7 8 9 10 C S                                            |                              |
| 1 성                                            | 세검색 : 시설명, 주소, 시설번호 중 1가지 선택 ② 우즼                                       |                              |
| ·외망법<br>시설                                     | 번호 입력 후 검색 버튼 클릭 ③ 놀이시설명 클릭                                             |                              |
| 구미아저처                                          | 3                                                                       | 안전기                          |

## 1. 관리주체 안전관리자 등록 신청 - 놀이시설 상세정보 조회

#### 놀이시설 상세정보 동화나라뮤치원 실내놀이시설 시설번호: 549616 · 주 소: 서울특별시 노원구 덤릊로 780 (상계동, 동마불암마파트) 설치일자: 2014-12-02 시설분류:응치원 • 안전검사 : 검사완료 • 안전교육 : 미이수 - 보험가입 : 미가입 운영대부 : 운영 안전검사 안전교육 놀이기구 보험가입 조합놀이대 1개 · 검사종류 : 설치검사 \* 미이수 • 미가입 · 총격흡수용표면재(기타바닥 · 검사일자: 2015-01-09 재) 1개 중목 유효기한: 2017-01-08 안전관리자 · 검사결과 : 합격 중록

![](_page_4_Figure_2.jpeg)

## 1. 관리주체 안전관리자 등록 신청 – 안전관리자 등록화면

#### 안전관리자 등록신청 시설번호 549616 시설명 동화나라유치원 실내놀이시설 2015-06-18 • 지정일자 홍길동 • 안전 관리자명 02-000-0000 사무실 전화번호 \* 올바른 전화번호 입력 예 : 02-1234-5678 \* 숫자와 -만 입력 가능합니다. D:₩home₩118,218,219 찾아보기... • 파일첨부 jpg, png, gif 파일을 첨부 가능합니다.(jpg 권장) 이전으로 저장하기

![](_page_5_Figure_2.jpeg)

## 1. 관리주체 안전관리자 승인요청 중 - 놀이시설 상세정보 조회

![](_page_6_Figure_1.jpeg)

![](_page_6_Figure_2.jpeg)

## 1. 관리주체 안전관리자 등록완료 및 변경신청 – 놀이시설 상세정보 조회

#### × 놀이시설 상세정보 동화나라유치원 실내놓이시설 시설번호: 549616 주 소: 서울특별시 노원구 덕룡로 780 (상계동, 동마불암마파트) 설치입자: 2014-12-02 시설분류:유치원 • 안전검사 : 검사완료 • 안전교육 : 미미수 보험가입:미가입 운영여부 : 운영 안전검사 안전교육 놀이기구 보험가입 • 검사증류 : 설치검사 • 조합놀이대 1개 - 미미수 ロフトロ · 충격흡수용표면재(기타바닥 · 검사일자 : 2015-01-09 재) 1개 🛷 등목 유효기한: 2017-01-08 안전관리자 🔗 변경 검사결과 : 합격 지정일자 : 2015-06-17

![](_page_7_Figure_2.jpeg)

## 2. 관리감독기관 안전관리자 승인 – 개별시설 승인

|                                     | Safety & Happine  | ss         | 1         | П           |        | 시스템관리자     | 님 개인정보수정   | 소속기관수정    | 로그아웃      |
|-------------------------------------|-------------------|------------|-----------|-------------|--------|------------|------------|-----------|-----------|
| S<br>Reality of Nation and Security | 어린이 놀이            | 시설 안전      | 관리 시스     |             | 6      |            | 2 C        | H         | •         |
| 기본정보관리                              | 승인관리              | 안전관리       | 현황정보조     | হা          | 통계     | 참여마당       | 사이트관리      | 시스템관리     |           |
| 보험가입승인   <mark>안전</mark> 3          | 관리자승인   이용금       | 지승인   인수일) | 자승인   지정을 | 말자승인        |        |            |            |           |           |
| ) 안전 관리자 승인                         |                   |            |           |             |        |            | I HOME > 인 | ·전관리자승인(3 | 조회건수 : 27 |
| 시설명                                 |                   |            | ·지역분류     | / 선택 ∨      | / 선택 ✔ | 선택 ✔ 선택 ✔  |            |           |           |
| - 시설번호                              | 열번호               |            |           | 적용대상 🗸 선택 🗸 |        |            |            |           | 검색하기      |
| 의무여부 선택 🗸                           |                   |            | • 민간/공공   | 전택 🗸 검색초기:  |        |            |            |           |           |
| 운영여부 운영                             | ~                 |            | • 실내/실외   | 선택 ∨        |        |            |            |           |           |
| ] 시설번호                              | <u>놀이시설명</u>      | 7          | 1역        | 설치장소        | 관리자명   | 관리자지정일자    | 관리주체       | 전화번호      | 호 상태      |
| 0549601 유마교육진흥원                     | 한 어린이놀이터          | 제주 서귀      | 포시 동홍동    | 학교          | 제주     | 2015-06-19 |            | 031-123-4 | 569 운영    |
| 0549616 동화LI라유치용                    | 동화나라유치원 실내놀이시설 서울 |            | 원구 상계동    | 유치원         | 홍긜동    | 2015-06-17 |            | 02-000-00 | 00 운영     |
|                                     |                   |            |           | 1           |        |            |            |           |           |
|                                     |                   |            |           |             |        |            |            |           |           |

| 등록신청 확인   | ① 로그인>승인관리 클릭>안전관리자승인 선택<br>② 놀이시설명 클릭 |       |  |  |
|-----------|----------------------------------------|-------|--|--|
| (國) 국민안전체 | 8                                      | 안전개선과 |  |  |

#### 2. 관리감독기관 안전관리자 승인 - 개별시설 승인

![](_page_9_Figure_1.jpeg)

#### 🛯 만전관리자정보

| • 안전관리자명               | 홍길동                                                  |
|------------------------|------------------------------------------------------|
| • 안전관리자지정일자            | 2015-06-18                                           |
| • 전화번호                 | 02-000-0000                                          |
| <ul> <li>상태</li> </ul> | 승인요청 중                                               |
| •첨부이미지                 | ○ 0回入 CFをまま                                          |
|                        | - 안전관리자명<br>- 안전관리자지정일자<br>- 전화번호<br>- 상태<br>- 첨부이미지 |

 확인 및<br/>승인방법
 ① 안전관리자 등록 신청 정보 및 첨부문서 확인

 ② 특이사항 없을 시 승인하기 버튼 클릭

 값 국민안전자
 9

 안전개선과

승인 목록 수정 삭제

#### 2. 관리감독기관 안전관리자 승인 - 일괄승인

![](_page_10_Figure_1.jpeg)

## 3. 관리감독 기관 안전관리자 이력확인

![](_page_11_Figure_1.jpeg)

#### n 안전관기자정보

| 안전관리자 | 지정일자       | 전화번호        |
|-------|------------|-------------|
| 홍긜동   | 2015-06-17 | 02-000-0000 |
|       |            |             |
|       | 1          |             |
|       |            |             |

|   | 등록신청 확인 | <ol> <li>① 로그인&gt;나의시설보기 클릭&gt;기본정보관리&gt;놀이시설관리 선택</li> <li>② 안전관리자 클릭 (승인정보를 기준으로 해당 이력을 확인할 수 있다.)</li> </ol> |       |
|---|---------|----------------------------------------------------------------------------------------------------|-------|
| < | 💮 국민안전차 | 11                                                                                                    | 안전개선괴 |

목록으로

# 감사합니다.